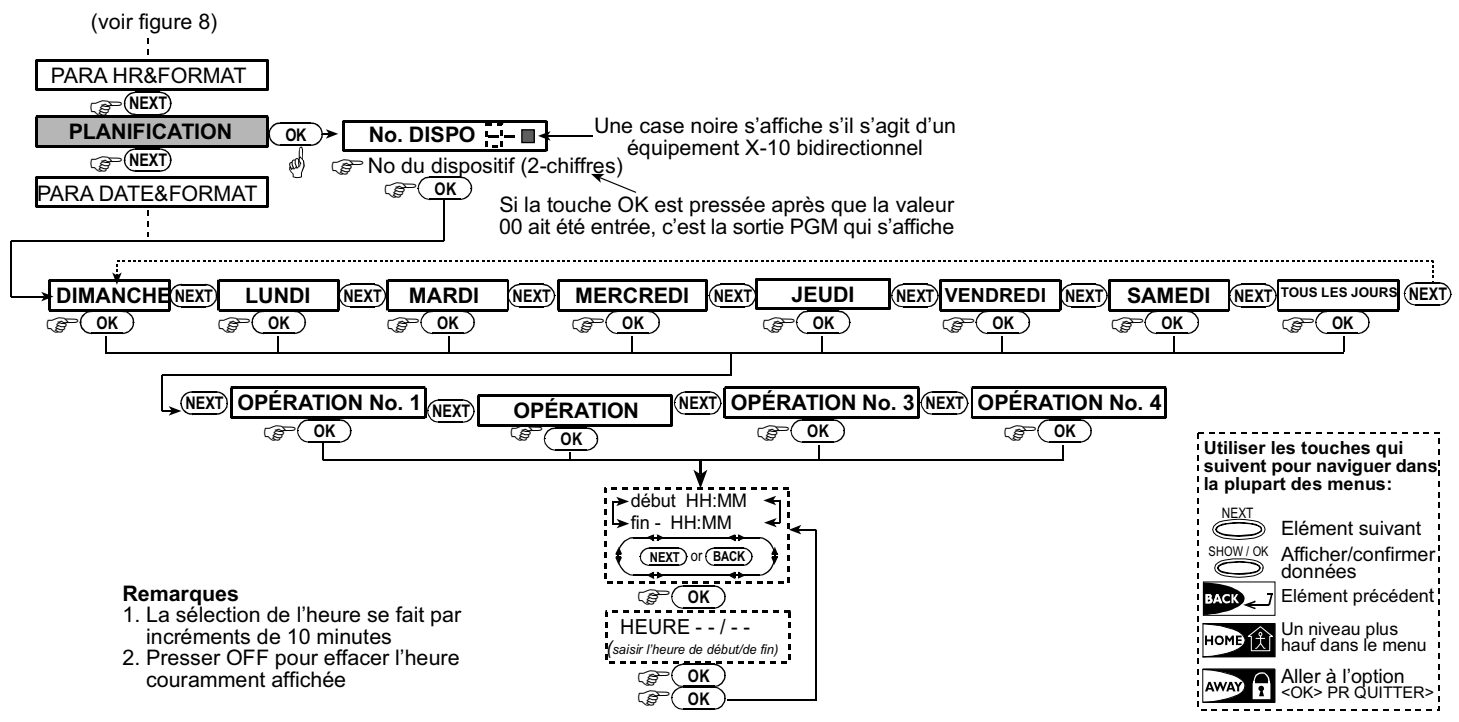

### Figure 8 - Vue détaillée de la fonction Planification telle que présentée à la figure précédente

# 7.8 Apprentissage des télécommandes

Les télécommandes sont des équipements radio à plusieurs boutons du type CodeSecure™. Jusqu'à 8 utilisateurs de la centrale d'alarme peuvent en posséder afin de commander les fonctions système d'une manière optimisée, plus rapide et plus sécurisée. Pour pouvoir répondre aux commandes émises par chacune de ces télécommandes, la centrale doit avoir appris le code d'identification propre à chacune.

#### Remarque : la fonction d'émission de messages vocaux via le haut-parleur de la PowerMax+ doit être validée pour les installations agréées UL (USA) utilisant les télécommandes MCT-234.

Avant toute autre chose, l'utilisateur doit rassembler toutes les télécommandes dont l'apprentissage doit être fait et s'assurer qu'elles sont toutes pourvues de piles.

Procéder ensuite comme suit pour faire leur apprentissage :

A. Une fois le code utilisateur maître saisi (voir le paragraphe 7.2), presser la touche NEXT (si nécessaire de manière répétée) pour afficher l'option de menu :

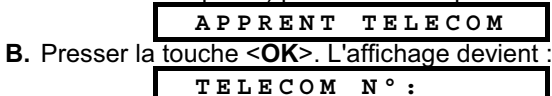

C. Imaginons que la télécommande dont l'apprentissage doit être fait est la numéro 5 et que l'emplacement de mémoire numéro 5 est libre (aucune donnée d'identification de télécommande n'y a encore été mémorisée). L'utilisateur doit presser la touche <5> pour afficher le message :

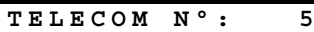

Le fait que le chiffre 5 ne soit suivi d'aucune indication signifie que cet emplacement de mémoire est libre.

D. Presser la touche <OK>. Un message invite l'utilisateur à initier une transmission à partir de la télécommande dont l'apprentissage doit être réalisé :

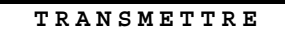

E. Initier une transmission en pressant une des touches de ladite télécommande. Le système émet la signalisation sonore de "réussite" (- - - —) et l'affichage devient :

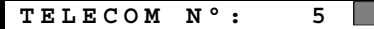

La case noire apparaissant à l'extrémité droite de l'affichage signifie que la télécommande est mémorisée comme étant la télécommande numéro 5.

**Remarque :** si les données d'identification de cette télécommande ont déjà été mémorisées dans un autre emplacement, la signalisation sonore de "réussite" est émise à deux reprises successives.

- F. A ce stade, plusieurs choix s'offrent à l'utilisateur :
  Si l'apprentissage d'une autre télécommande est requis, sélectionner le numéro qui lui est associé en :
  pressant la touche <NEXT> pour avancer dans les
  - pressant la touche <NEXI> pour avancer dans les numéros (6→7→8...)
     pressant la touche <PACK> pour regular dans les
  - pressant la touche <BACK> pour reculer dans les numéros (4→3→2...)
  - pressant la touche **HOME**> et en entrant le numéro de la télécommande.
  - Presser la touche <**AWAY**> pour revenir au menu principal. L'affichage est alors :

<OK> PR QUITTER

Tous les autres éléments du menu des paramètres utilisateur peuvent alors être appelés en pressant soit la touche **NEXT**>, soit la touche **SACK**>.

## 7.9 Suppression d'une télécommande

Les emplacements occupés parce que les données d'identification d'une télécommande y sont mémorisées doivent être réinitialisés (les informations mémorisées doivent être supprimées) pour que l'apprentissage d'une autre télécom-mande puisse être réalisé. Procéder pour cela comme suit :

A. Sélectionner l'emplacement de mémoire désiré en suivant la procédure décrite dans le paragraphe 7.8 (étapes A à C). Si c'est, par exemple, la télécommande 5 qui a été sélectionnée, l'affichage est le suivant :

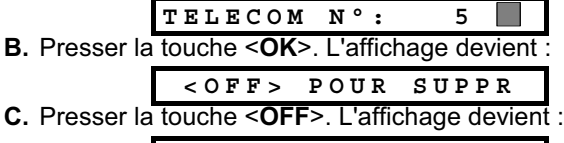

TELECOM N°:

Il est à noter que la case noire qui figurait à l'extrémité droite de l'affichage a disparu, ce qui signifie que les données d'identification d'une autre télécommande peuvent être mémorisées dans cet emplacement. L'utilisateur peut aussi laisser cet emplacement de mémoire libre en n'y entrant aucune donnée et en quittant ce menu de programmation.

5

### 7.10 Paramétrage des messages vocaux

**Rappel :** les messages vocaux sont émis via le haut-parleur intégré à la centrale si les 2 conditions suivantes sont respectées :

- L'option "Messages vocaux" a été validée (voir ci-après)
- Le fonctionnement du haut-parleur a été activé suite à une pression sur le touche "7" (voir le paragraphe 3.3)

Le choix entre deux options est proposé à l'utilisateur :

- MSG VOC ACTIVE : les messages vocaux sont émis
- MSG VOC DESACT : les messages vocaux ne sont pas émis